# odkazy pro RPP AIS RPP Působnostní (AISP) AIS RPP Správa katalogů (AISK)

### Obsah

| 1.) | Seznam zkratek                              | 1 |
|-----|---------------------------------------------|---|
| 2.) | Open data z RPP                             | 1 |
| 3.) | Rejstřík OVM a vyhledání seznamu obcí       | 1 |
| 4.) | Rejstřík OVM a vyhledání OVM                | 2 |
| 5.) | Znalostní báze Architektury eGovernmentu ČR | 2 |
| 6.) | Registr práv a povinností – na webu DIA     | 2 |
| 7.) | Kontakt                                     | 2 |

## 1.) Seznam zkratek

AIS = agendový informační systém DIA = Digitální a informační agentura IČO 17651921 <u>www.dia.gov.cz</u> ISDS = informační systém datových schránek ISVS = Informační systém veřejné správy OVM = orgán veřejné moci RISVS = Rejstřík ISVS (je součástí RPP AISP) ROVM = Rejstřík OVM (je součástí RPP AISP) SPUÚ = soukromoprávní uživatel údajů SSVÚ = soukromoprávní systém pro využívání údajů

### 2.) Open data z RPP

Open-Data-RPP: <u>https://data.gov.cz/datov%C3%A9-</u> <u>sady?kl%C3%AD%C4%8Dov%C3%A1%20slova=registr%20pr%C3%A1v%20a%20povinnost%C3%</u> <u>AD</u>

#### 3.) Rejstřík OVM a vyhledání seznamu obcí

Vyhledat seznam obcí můžete i bez přihlášení na adrese <u>https://rpp-ais.egon.gov.cz/AISP/verejne/</u>

Menu: (Katalog OVM/SPUÚ), (Zobrazení kategorie OVM)

V části "Možnosti vyhledávání" můžete do pole "Název kategorie" napsat text "Obce" a klik na tlačítko "VYHLEDAT".

V části "Přehled kategorií OVM" si můžete vybrat jednu z kategorií. Například kategorii "KO14". Po otevření kategorie "KO14" klik na záložku "OVM v kategorii".

Pak na konci řádku "Složení z OVM" klik na ikonu "Export do XLSX".

### DIGITÁLNÍ A INFORMAČNÍ AGENTURA\_

#### 4.) Rejstřík OVM a vyhledání OVM

#### Obsah "Rejstříku OVM" si můžete i bez přihlášení prohlédnout na adrese <u>https://rpp-ais.egon.gov.cz/AISP/verejne/</u> Menu: (Katalog OVM/SPUÚ), (Zobrazení OVM) V části "Možnosti vyhledávání" můžete vyhledat své OVM po vyplnění filtru například tak, že do pole "Identifikátor OVM" napíšete IČO. Nebo do pole "Název OVM" napíšete začátek názvu OVM.

### 5.) Znalostní báze Architektury eGovernmentu ČR

Návody pro práci s AIS RPP působnostní (AISP). Průběžně rozšiřované návody pro práci se základním registrem "Registr práv a povinností". https://archi.gov.cz/znalostni baze#navody pro\_praci\_s\_ais\_rpp\_pusobnostni

#### 6.) Registr práv a povinností – na webu DIA

Průběžně aktualizované návody pro práci se základním registrem "Registr práv a povinností". <u>https://www.szrcr.cz/cs/registr-prav-a-povinnosti/dokumenty-k-problematice-rpp</u>

7.) Kontakt

Můžete nám napsat na adresu: <u>posta@dia.gov.cz</u> nebo do datové schránky **yukd8p7** Při veškeré komunikaci uvádějte vždy vaše IČO a naše číslo jednací. Vyřizuje: Digitální a informační agentura IČO 17651921 <u>www.dia.gov.cz</u>, Ing. Petr Doležal